## MANUAL ReservaPlay para PISTA DE PÁDEL y LOCAL MUNICIPAL MIGUELETE.

## iiiiHOLA VECIN@S!!!!

A continuación, os hacemos llegar el siguiente mini manual que esperamos os sea de ayuda a la hora de acceder por primera vez a la aplicación **ReservaPlay**, que además de para reservar la pista de pádel hemos querido darle una vuelta mas y que nos sirva también para realizar la reserva del LOCAL MUNICIPAL MIGUELETE.

## iiVenga!! iiVamos al lio!!

En primer lugar, debemos descargarnos desde nuestro teléfono la aplicación ReservaPlay que sirve tanto para móviles Android como Apple.

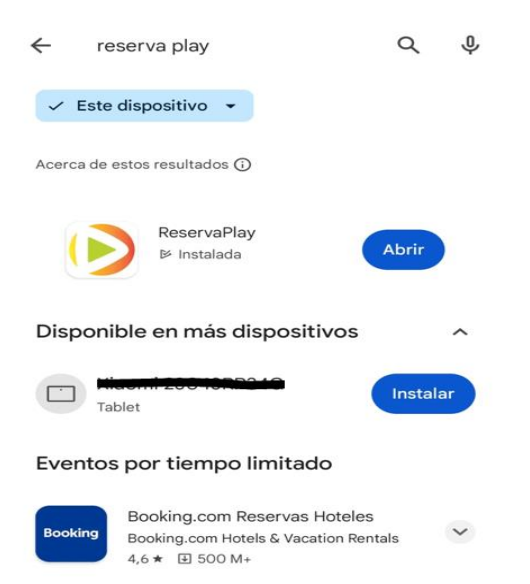

Una vez descargada, accedemos a la aplicación donde debemos darnos de alta como usuarios en REGISTRATE AHORA la primera vez.

|                  | Ayuntamiento de<br>HONTALBILLA                             |
|------------------|------------------------------------------------------------|
|                  | CA / ES / EU / PT / EN / IT / FR                           |
|                  | Ver disponibilidad                                         |
| Iniciar<br>Ident | sesión para continuar<br>ificador de usuario / Email / NIF |
| Contr            | raseña                                                     |
| Con              | itraseña                                                   |
|                  | Entrar                                                     |
|                  | No tienes <mark>cuenta? <u>Regístrate ahora</u></mark>     |
|                  |                                                            |

Una vez nos hemos registrado rellenando todos los datos que nos va solicitando ya podemos acceder con nuestro identificador y contraseña. A continuación, en el buscador de poblaciones que se gestionan con ReservaPlay debemos buscar **Hontalbilla** y la seleccionamos.

| ←                    | ReservaPlay                    |  |
|----------------------|--------------------------------|--|
| BUSCADOR RESERVAPLAY |                                |  |
| Q                    | » 30 км 🕭                      |  |
| 蓉                    | ADRADOS                        |  |
| *                    | ACTIVITATS OLESA DE BONESVALLS |  |
| arredescorts         | AE VANDELLÒS HOSPITALET        |  |
|                      |                                |  |
|                      |                                |  |
|                      |                                |  |
|                      |                                |  |
| $\mathbf{k}$         |                                |  |
|                      |                                |  |
|                      |                                |  |
| *                    |                                |  |

Ahora que ya estamos dentro vemos que en la parte superior existen dos opciones de reserva como os comentábamos al inicio, por un lado, Pádel y por el otro MIGUELETE. Mas abajo, el calendario con los días y las horas para seleccionar sobre cual queremos realizar la reserva.

| ← ReservaPlay                                                                                                    |  |  |  |  |
|----------------------------------------------------------------------------------------------------|--|--|--|--|
| Ayuntamiento de Hontalbilla                                                                                                    |  |  |  |  |
| Reservas de<br>Padel Miguelete                                                                                                    |  |  |  |  |
| S0/11/2023 hasta 07/12 /2023                                                                                                    |  |  |  |  |
| Jueves - 30 Viernes - 01 Sábado - 02                                                                                                    |  |  |  |  |
| Domingo - 03 Lunes - 04 Martes - 05                                                                                                    |  |  |  |  |
| Miércoles - 06 Jueves - 07                                                                                                    |  |  |  |  |
| Libre Ocupada                                                                                                    |  |  |  |  |
| Jueves, 30 Noviembre 2023                                                                                                    |  |  |  |  |
| Padel 1                                                                                                    |  |  |  |  |
| 7:00 - 8:30 8:30 - 10:00 10:00 - 11:30 11:30 - 13:00 13:00 - 14:30   1 1 1 1 1 1 1 1 1 1 1 1 1 1 1 1 1 1 1 1 1 1 1 1 1 1 1 1 1 1 1 1 1 1 1 1 1 1 1 1 1 1 1 1 1 1 1 1 1 1 1 1 1 1 1 1 1 1 1 1 1 1 1 1 1 1 1 1 1 1 1 1 1 1 1 1 1 1 1 1 1 1 1 1 1 1 1 1 1 1 1 1 1 1 1 1 1 <th1< th=""></th1<> |  |  |  |  |
|                                                                                                    |  |  |  |  |
| Ayuntamiento de<br>HIONITALBILLA<br>Funciona con Reservaplay ®                                                                                                    |  |  |  |  |

Sobre los tipos de reserva comentar que para la pista de Padel los tramos son de 1.5 horas y para el caso del MIGUELETE los tramos son de 4 horas.

Continuamos con la reserva...una vez seleccionado el tramo nos redirige automáticamente a la pasarela de pago donde tenemos dos posibles opciones de pago: mediante **TARJETA** o a través del **MONEDERO VIRTUAL** donde debemos realizar una recarga previa y que tendremos disponible para futuras reservas.

| ← ReservaPlay                          |  |  |
|----------------------------------------|--|--|
| Pasarela de pago                       |  |  |
| Detalles del pago<br>10 €              |  |  |
| Reserva;<br>03/12/2023 08:30;Padel 1 ( |  |  |
| 🐼 Tarjeta bancaria 🔽 🕵                 |  |  |
| Realizar pago                          |  |  |
| < Volver                               |  |  |

Los precios quedan definidos de la siguiente forma:

Reserva de pista de PÁDEL sin luz: 10€

Reserva de pista de PÁDEL con luz: 12€

## Reserva de Local Municipal Miguelete: SIN COSTE (fianza 50€).

A la hora de realizar la reserva de la pista de pádel no es necesario seleccionar CON LUZ o SIN LUZ puesto que la aplicación lo hará de forma autónoma al tener definidos unos tramos horarios donde activa o no el alumbrado a lo largo de todo el año.

Para finalizar, dentro de la aplicación tenemos acceso a más información de nuestro usuario si pinchamos dentro del icono que indicamos a continuación.

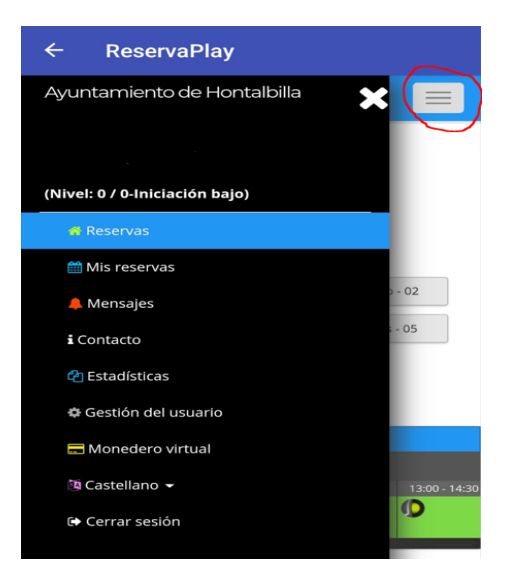

Pues esto es todo, esperamos os sea de ayuda. ¡¡¡¡Os deseamos que disfrutéis mucho!!!!